## 1. Handleiding voor toegang tot het E-loket notarissen:

Inleiding: Gebruik internet Explorer.

Aanvraag toegang:

Voor degene die al toegang hadden gevraagd vervalt de bestaande link voor het registeren en aanvragen van inlichtingen.

## - Er moet een nieuwe toegang worden gevraagd.

URL aanvraag toegang voor een notariskantoor via: http://www.oudenaarde.be/wonen-leven/verbouwen-en-wonen/vergunningen-aanvragen-meldingenen-attesten/inlichtingen-vastgoed

## - Je bent een nieuwe gebruiker

https://extra-web-04.extranet.cevi.be/eloket/formulier.aspx?FormId=52597&tnr\_site=119

- U krijgt volgende pagina: kies voor <u>volgende</u> = Persoonsgegevens intikken

| 🖉 Aanvraag Notaris – loket Oudenaardo CRM. Windows Internet Explorer                                                                    |             |
|----------------------------------------------------------------------------------------------------|-------------|
| 🚱 🕗 👻 https://lie6-02.cev/beleb/ed/formulier.appx?form1d=52587%bnr_ste=ul9 🛛 🖉 🏭 🔀 👫 🗶 🦧 Live Search                                    |             |
| Tie Edit View Tavorizes Tools Help                                                                                                    |             |
| 🎍 Favor tea 🛛 👍 😤 Billippon Bostuurseckon 🗃 Coople Vortelen#finhje%20 🗃 Goople Vortelen# 🌄 Supported Sites 🔹 🗃 web Site Collery 🔹 🖾 Art | gissprvor * |
| 🗠 🔹 🕮 Nath Spottal - Bix 🥀 Euroscholde, Cu 🚝 Tehner Y-twice, 🖉 Aarwaag Yo 🗙 🔯 🕇 🔂 - 🖾 🗮 T. Pace y offer y -                             | nds - 🔞 - 🥬 |
|                                                                                                    | 1000 0000   |
|                                                                                                    |             |
| Identificatie invulei gegevens Overzich Afgewend                                                                                        |             |
| Wie bent u?                                                                                                    |             |
| Dit e-Loket® gebruikt uw persoonsgegevens. U moet zich dus eerstidentificeren. Dat kan op verschillende                                 |             |
| ria teren                                                                                                    |             |
| U kunt gewoon zelf uw gegevens Indikken                                                                                                 |             |
| U kunt via een kaartiezer uw gegevens automatiezh ophalen van uw elektronische identitelitekaart (eID) of                               |             |
| laabel-kaant. Twijfet tu of uw computer wel kaan is om met uw elb te runnen werken, dan kunt u vie deze ink<br>uw belaten teeten        |             |
| Maar hebt u ben foderaal token, dan kunt u zich ook daarmed aanmeiden.                                                                  |             |
| Via da va dela che filles la nalle duo i dan par suad al mananano se renorde de a milar in sur del se de manen                          |             |
| vuon samen Rijos egister rommer.                                                                                                    |             |
|                                                                                                    |             |
| Kies een van die drie identificatiemethodes en klik op de overeenkomstige knop hieronder.                                               |             |
|                                                                                                    |             |
| Volgende Felsoo isoegevens nukken                                                                                                    |             |
| 1                                                                                                    |             |
| examplement 1317 (s colla beau) (                                                                                                    |             |
| Vichmelden Federaal luken                                                                                                    |             |
| Untwildid door Day &                                                                                                    |             |
|                                                                                                    |             |
|                                                                                                    |             |
|                                                                                                    |             |
|                                                                                                    |             |
|                                                                                                    |             |
|                                                                                                    |             |
|                                                                                                    |             |
|                                                                                                    |             |
|                                                                                                    |             |
|                                                                                                    |             |
|                                                                                                    |             |
| Cone 🔮 :-tenet 🍕 -                                                                                                    | Q100% -     |

- Invullen gegevens. HEEL BELANGRIJK!!!!!! U moet zich aanmelden met het ondernemingsnummer. (Niet meer het rijksregisternummer gebruiken). Het gaat hier over toegang voor het notariskantoor. Later kunnen andere personen worden toegevoegd. Het E-mail adres is ook heel belangrijk want dat is het adres waar de afgewerkte attesten worden verzonden. De beheerder kan zich registreren met het rijksregisternummer, meestal nummer notaris.

Bij registratie met een ondernemingsnummer kiezen voor type persoon = rechtspersoon.

| C Aanvraag Note | aris - e-loket - Oudenaarde CRM           | - Windows Internet Explorer                                                                     |          |
|-----------------|-------------------------------------------|-------------------------------------------------------------------------------------------------|----------|
| <b>G</b> - E    | https://iis6-02.cevi.be/eloket/formulier. | aspx?FormId=52597&thr_site=119 🛛 🖌 🔒 🚱 🐓 🗙 ಶ Live Search                                        | <b>P</b> |
| File Edit View  | Favorites Tools Help                      |                                                                                                 |          |
| 🖕 Favorites 🛛 🖕 | s 🕺 Bijlagen Bestuurszaken 🍃 Goo          | gle Vertalen#frnlje%20 🖉 Google Vertalen# 🚺 Suggested Sites 👻 🖉 Web Slice Gallery 👻 🛅 Arcgisser | rver 🔻   |
| 99 × ØRich Spa  | atial Elex 🧖 Burgschelde, Ou              | Reheer Notarice Annyraag No X 👌 🔹 🗟 🗸 🖸 🔤 🚽 Page 🔹 Safety 👻 Tools                               | - @- »   |
|                 |                                           |                                                                                                 |          |
|                 |                                           |                                                                                                 |          |
|                 | Identificatie Inv                         | ullen gegevens Overzicht Afgewerkt                                                              |          |
|                 | Uitlezen elD                              |                                                                                                 |          |
|                 | Notariskantoor                            |                                                                                                 |          |
|                 | Ondernemingsnr (*)                        |                                                                                                 |          |
|                 | Naam (*)                                  |                                                                                                 |          |
|                 | Facturatie                                |                                                                                                 |          |
|                 | Gemeente (*)                              | $\rho$                                                                                          |          |
|                 | Postcode (*)                              |                                                                                                 |          |
|                 | Straat (*)                                | $\rho$                                                                                          |          |
|                 | Huisnummer (*)                            |                                                                                                 |          |
|                 | Bisnummer                                 |                                                                                                 |          |
|                 | Busnummer                                 |                                                                                                 |          |
|                 | Taal                                      | Nederlands 💟                                                                                    |          |
|                 | Type Persoon                              | Natuurlijk persoon 💉                                                                            |          |
|                 | Overig                                    |                                                                                                 |          |
|                 | E-mail (*)                                |                                                                                                 |          |
|                 | Titel                                     |                                                                                                 |          |
|                 | Telefoon                                  |                                                                                                 |          |
|                 | Fax                                       |                                                                                                 |          |
|                 | Aard                                      |                                                                                                 |          |
|                 | RRnr (*)                                  | •                                                                                               |          |
|                 | indu ( )                                  |                                                                                                 |          |
|                 | Voornaam (*)                              |                                                                                                 |          |
|                 | Naam (*)                                  |                                                                                                 |          |
|                 | Geslacht (*)                              | Man 💌                                                                                           |          |
|                 | Tijdelijk opslaan Vorige                  | Volgende                                                                                        |          |
|                 |                                           |                                                                                                 |          |
|                 | Ontwikkeld door Cevi @                    |                                                                                                 |          |
|                 |                                           |                                                                                                 |          |
|                 |                                           |                                                                                                 |          |
|                 |                                           |                                                                                                 |          |
|                 |                                           |                                                                                                 |          |
| -               |                                           |                                                                                                 |          |
| Done            |                                           | 🖌 🚽 🖏 Internet                                                                                  | 100% 🔹   |

- Volgende, volgende, voltooien. Dan komt u op onderstaande scherm

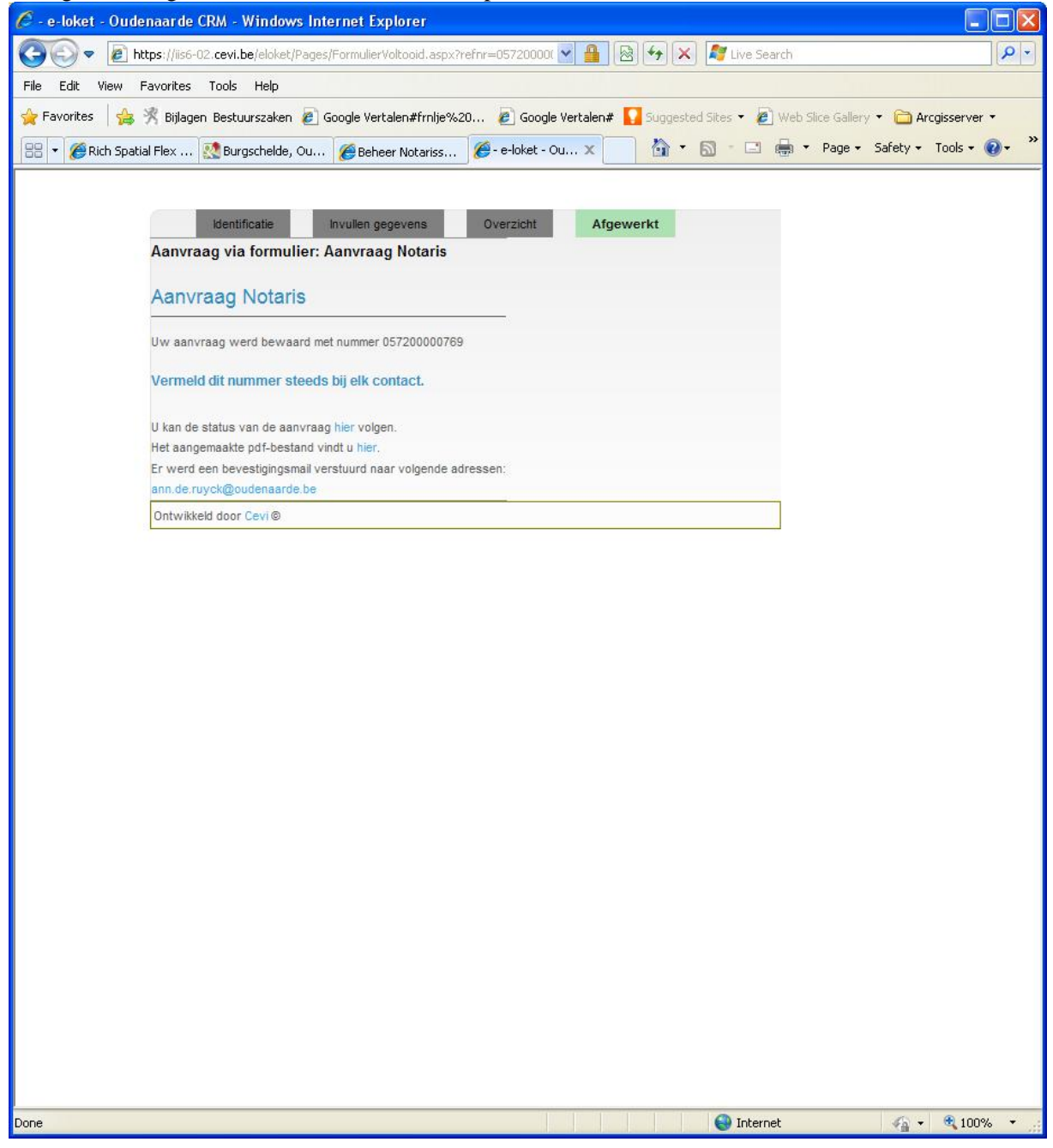

- Voorlopig wachten op verdere instructies.